Procedura e regjistrimit të pajisjes duke përdorur Promotool

Shembull: Garancia e zgjatur e promocionit

- 1. Hapni faqen e internetit të Samsung https://www.samsung.com/al/microsite/samsunggaranciezgjatur/
- 2. Në fund të faqes, gjeni opsionin "Regjistrohu" dhe klikoni mbi të.

## Ofertë: garanci e zgjatur

Shumë gjëra mund të ndodhin në vitet e ardhshme, prandaj ne ofrojmë për disa pajisje Samsung një garanci të zgjatur

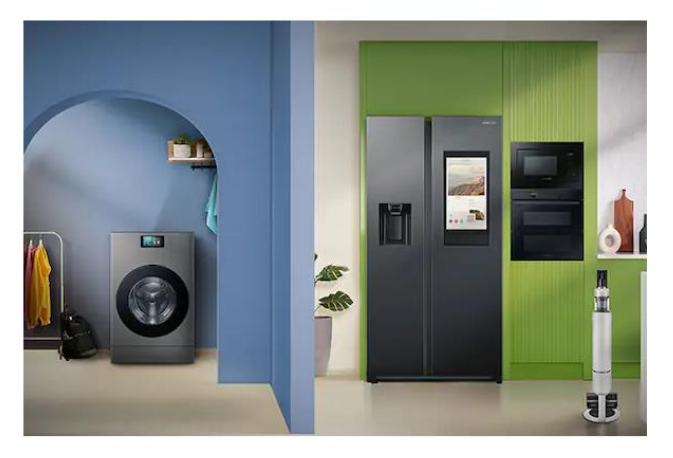

## Pajisje elektroshtëpiake

Zbuloni më shumë rreth garancisë së zgjatur për pajisjet tona të zgjedhura shtëpiake Samsung

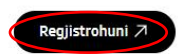

## 3. Përsëri në fund të faqes, gjeni opsionin "Përdoruesi ekzistues" dhe klikoni mbi të.

Për tu kualifikuar për një garanci shtesë tregtare, duhet të bëni një vierësim dhe të regjistroheni në faqen e internetit samsunggaranciezgjatur.al jo më vonë se 30 ditë nga data e blerjes. Ne ju ofrojmë një garanci 3-vjeçare (2 vjet garanci të rreguilt + 1 vit garanci shtesë tregtare) për disa modele të fshesave me korrent Samsung të blera nga data 13.01. deri më 31.12.2025. Për tu kualifikuar për një garanci shtesë tregtare, duhet të bëni një vierësim dhe të regjistroheni në faqen e internetit samsunggaranciezgjatur.al jo më vonë se 30 ditë nga data e blerjes. Numri i mbështetjes ndaj klientit 045 620 202 (me çmimin e një thirrjeje lokale për rrjetin fiks dhe celular). Për mbështetje më të shpejtë mund të na kontaktoni përmes Live chat link Rregullat dhe kushtet e plota - Malira të bardha Rregullat dhe kushtet e plota - Malira të bardha MODELETE TË CILAT JANE TË PËRFSHSHIRA NË PROMOCION - Malira të bardha MODELETE TË CILAT JANE TË PËRFSHSHIRA NË PROMOCION - Fahesë me kerent

 Zgjidhni kutitë për të cilat konfirmoni kushtet e përdorimit dhe rregullat e privatësisë dhe zgjidhni opsionalisht nëse dëshironi të merrni informacione për produktet Samsung. Pastaj klikoni opsionin "Përdorues ekzistues" ose "Vazhdo si vizitor?".

| Nel | krijuar   | m një listë kontrolli me të gjitha gjërat që ju nevojiten për regjistrimin tua     |
|-----|-----------|------------------------------------------------------------------------------------|
|     | 8<br>V@/  | Detajet e hyrjes në llogarinë Samsung                                              |
|     | 912145678 | Numri serial                                                                       |
|     |           | Vertetim i blerjes                                                                 |
|     | E.        | Vërtetimi i numrit serik                                                           |
|     | _         |                                                                                    |
|     | Teri      | mat dhe Kushtet                                                                    |
|     | ✓         | Unë pranoj afatet dhe kushtet e këtij promocioni. <u>Shiko afatet dhe kushte</u> * |
|     | ✓         | Unë pranoj afatet dhe kushtet e këtij promocioni. <u>Shiko afatet dhe kushte</u> * |
|     |           | Dua të marr informacione për produktet e Samsung.                                  |
|     |           |                                                                                    |

E pergatitur mire

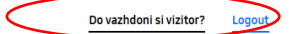

 Në këtë hap, zgjidhni produktin që keni blerë, shkruani datën e blerjes dhe emrin e saktë të dyqanit ku keni blerë produktin. Pastaj klikoni në opsionin "Para".

| Le te fillojme r                                       | e produktin tuaj Samsung.                                                           |                                                                 |
|--------------------------------------------------------|-------------------------------------------------------------------------------------|-----------------------------------------------------------------|
| Na treg <del>oni s</del> e cilin proc                  | ıkt keni blerë. *                                                                   |                                                                 |
| Zgjidhni produktin tuaj Samsur<br>24" DW5500MM Lavastr | Shkruani disa shkronja nëse produkti juaj nuk shfaqet<br>ilia me ekran të gjerë LFD |                                                                 |
|                                                        |                                                                                     | 24" DW5500MM Lavastovilj<br>ekran të gjerë LED                  |
| Përdorni kalendarin pë                                 | të zgjedhur datën e blerjes. *                                                      | (DW00M0040FW/EC)                                                |
| 2/15/2025                                              |                                                                                     | Data e blerjes<br>Dygani / Dygani në<br>internet<br>Samsung wel |
| Dyqan fizik *                                          |                                                                                     | 🛗 🛛 Garanci e zgjatur - 5 vjet                                  |
| Samsung web                                            |                                                                                     |                                                                 |
|                                                        |                                                                                     | • Ne i ruajmë automatikis<br>dhënat tuaja të futura.            |

6. Shkruani numrin e saktë të serisë dhe nëse nuk e dini numrin e serisë ose ku ta gjeni, klikoni mbi pikëpyetjen për udhëzime (të shënuara në ngjyrë jeshile).

| Informacion mbi produktin<br>Numri serial *<br>B06XF9DT100578G | 0 | 24° DW5500MM Lavastovilje me                                                                                                    |
|----------------------------------------------------------------|---|----------------------------------------------------------------------------------------------------|
|                                                                |   | Bata e lejas         Dya ebil/s         Dya ebil/s         Dya ebil/s         Samsung web         internet         Garanci e zgjatur - 5 vjet garanci |
|                                                                |   | <ul> <li>O Ne i ruajmë automatikisht të<br/>dhënat tuaja të futura. Nuk<br/>ka më kohë tani?</li> <li></li></ul> <li>Vazhdo më vonë     </li>         |
| Kthehu                                                         |   | Para                                                                                                    |

7. Sigurohuni që të klikoni opsionin "Shkruaj një koment".

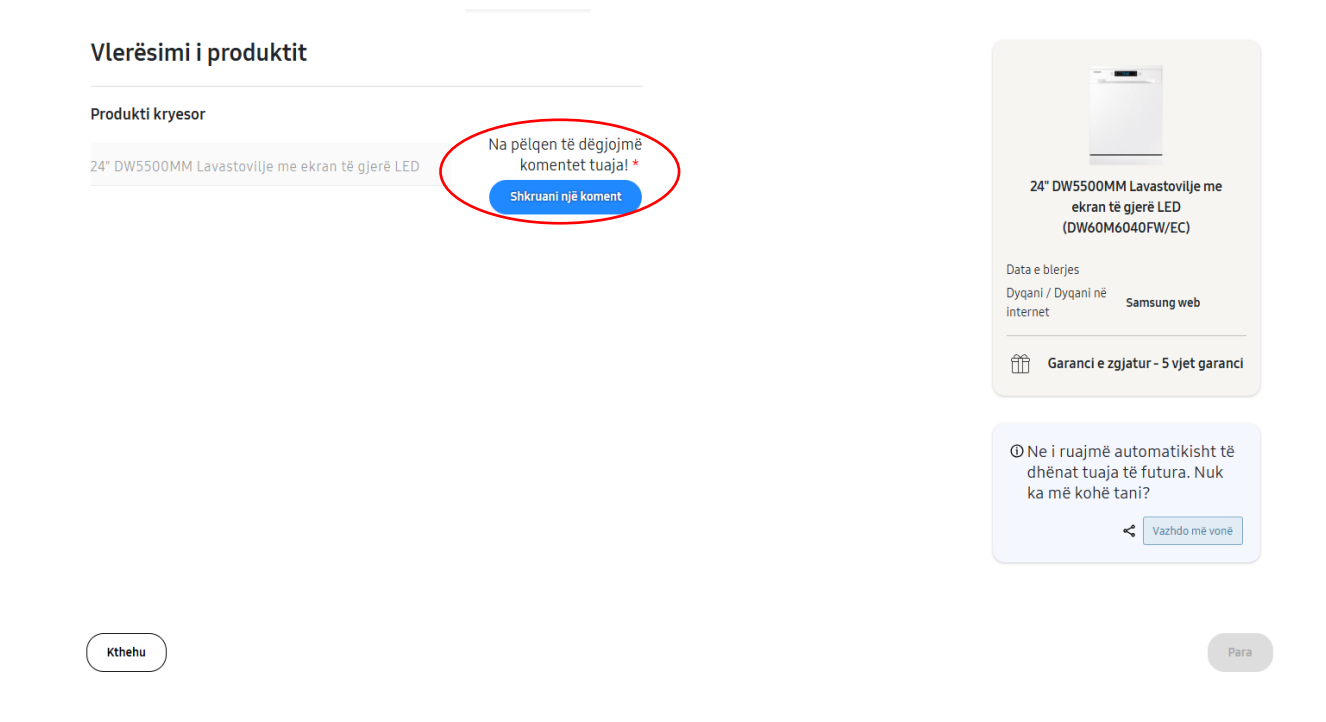

8. Më pas plotësoni formularin e vlerësimit të produktit duke shkruar mendimin tuaj dhe përvojën e blerjes.

Pasi ta keni plotësuar, klikoni "Posto opinionin".

| 5   |                                                                                           |                                                   |           |
|-----|-------------------------------------------------------------------------------------------|---------------------------------------------------|-----------|
|     | Opinione*                                                                                 |                                                   | 0         |
| k   | Shtyppi komentin tuai. Mendimi dhe përvoja ji<br>Shto foto Shto video Shto deri në 6 foto | jaj me <u>blerjen</u> .                           |           |
| • n | A do t'ia rekomandoje këtë produkt<br>shoqërisë?                                          | Po Jo                                             | w         |
|     | Pseudonimi*                                                                               | Vendndodhja                                       | 0         |
|     | Samsung user                                                                              | Test                                              | rje<br>yq |
|     | Emaili*                                                                                   |                                                   | 0         |
|     | test@gmail.com                                                                            |                                                   | ara       |
|     | Sa vjeç je?                                                                               | 25 deri 34 🗸                                      | 0         |
|     | Çfarë gjinie je?                                                                          | Mashkull                                          | 📀 ru      |
|     | Si do ta vlerësoje cilësinë e produktit?                                                  | $\star$ $\star$ $\star$ $\star$ $\star$ Shkëlqyer | ♥         |
|     | Si do ta vlerësoje këtë produkt?                                                          | $\star$ $\star$ $\star$ $\star$ $\star$ Shkëlqyer | 0         |
|     | Pajtohem me <u>kushtet</u>                                                                |                                                   | 0         |
|     | Mund të marrësh emaile në lidhjarrite këtë dorëzim. Emailet do<br>komunikimet e ardhshme. | të përfshijnë mundësinë për të mos marrë pjesë në |           |
|     |                                                                                           |                                                   |           |

\* ky hap nuk do të jetë i detyrueshëm në disa raste, në varësi të rregullave individuale të Promocionit

9. Pasi të keni plotësuar vlerësimin, duhet të klikoni opsionin "Vazhdo" në këndin e poshtëm djathtas.

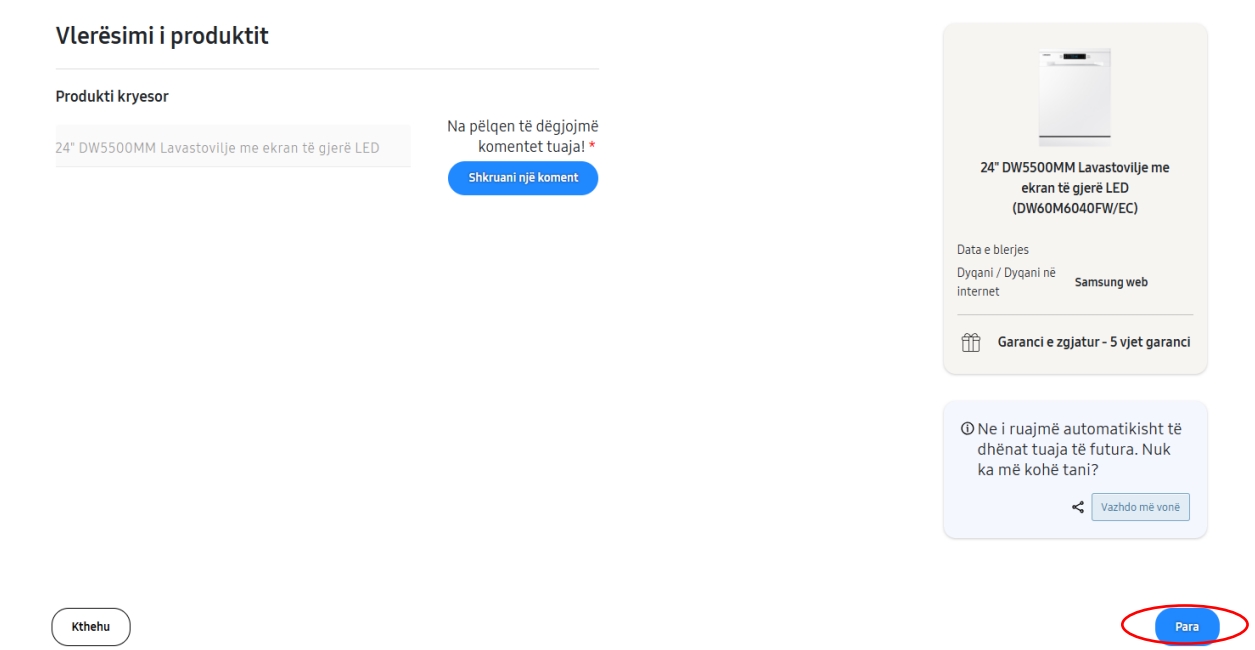

10. Më pas, duhet të dërgoni një fotografi të faturës (me datën e dukshme të blerjes dhe dyqanin ku keni blerë produktin), si dhe një foto të numrit të serisë së pajisjes. Më pas, klikoni në opsionin "Para".

Koha e fotos! A i keni këto foto për ne

Kthehu

| <ul> <li>Vertetim i blerjes</li> <li>Vërtetimi i numrit serik</li> </ul>                                                       | <ul> <li>O Ne i ruajmë<br/>automatikisht të<br/>dhënat tuaja të<br/>futura. Nuk ka më<br/>kohë tani?</li> <li>✓ Vazhdo më vonë</li> </ul> |
|----------------------------------------------------------------------------------------------------|----------------------------------------------------------------------------------------------------|
| Ju po përballeni me një problem? Kliko këtu për të rinisur<br>Produkti kryesor:24° DW5500MM Lavastovilje me ekran të qjerë LED |                                                                                                    |
| Vertetim i blerjes *                                                                                                    | ~                                                                                                    |
| Vërtetimi i numrit serik *                                                                                                    | ~                                                                                                    |
|                                                                                                    |                                                                                                    |

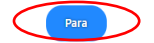

11. Në hapin tjetër, duhet të plotësoni të dhënat tuaja personale dhe pasi ta bëni këtë, duhet të klikoni opsionin "Para" në këndin e poshtëm djathtas.

| Emri *                 |               |
|------------------------|---------------|
| test                   |               |
| Mbiemri *              |               |
| test                   |               |
|                        |               |
| Adresa e email-it *    |               |
| test@gmail.com         |               |
| Adresa *               |               |
| Test                   |               |
| Qyteti *               | Kodi postal * |
| Test                   | Test          |
|                        |               |
| Shteti *               |               |
| Shqipëri 🗸             |               |
| Numri i kontaktit *    |               |
| Test                   |               |
|                        |               |
| Same as above O Altern | ative Address |
|                        |               |
|                        |               |
|                        |               |
| Kthehu                 |               |

- 12. Në këtë hap, do t'ju shfaqet aplikimi dhe/ose i gjithë informacioni që keni shkruar në aplikimin tuaj, në mënyrë që t'i shikoni ato edhe një herë dhe të korrigjoni çdo gabim. Pas kontrollit, klikoni në opsionin "Para" në këndin e poshtëm djathtas.
- 13. Pasi të klikoni opsionin "Para" në hapin 12, do të jeni regjistruar me sukses dhe në ekranin tuaj do të shfaqet imazhi në vijim:

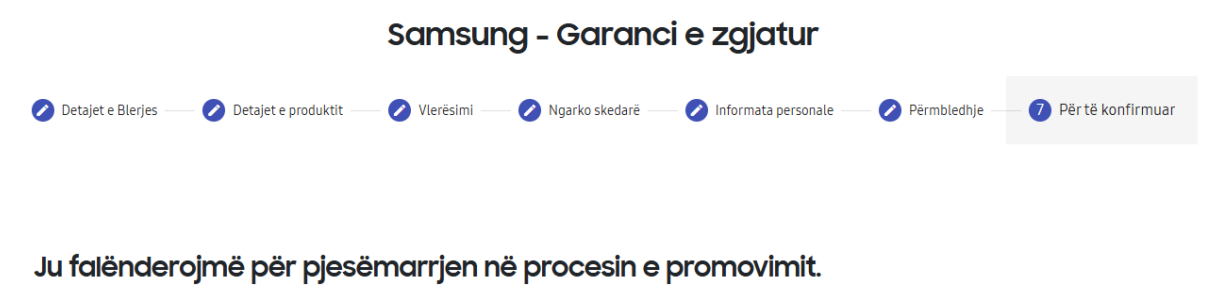

Së shpejti do të merrni e-mailin me më shumë informacione për regjistrimin tuaj.

Kthehu tek promovimet